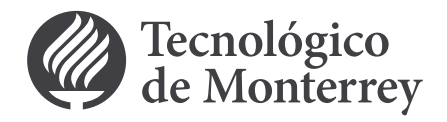

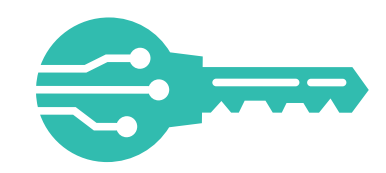

Con mi Llave Digital, contarás con un elemento adicional a tu contraseña institucional para la seguridad de tu información.

# ¿Sabes cómo dar de alta mi Llave Digital?

### Sigue estos primeros pasos:

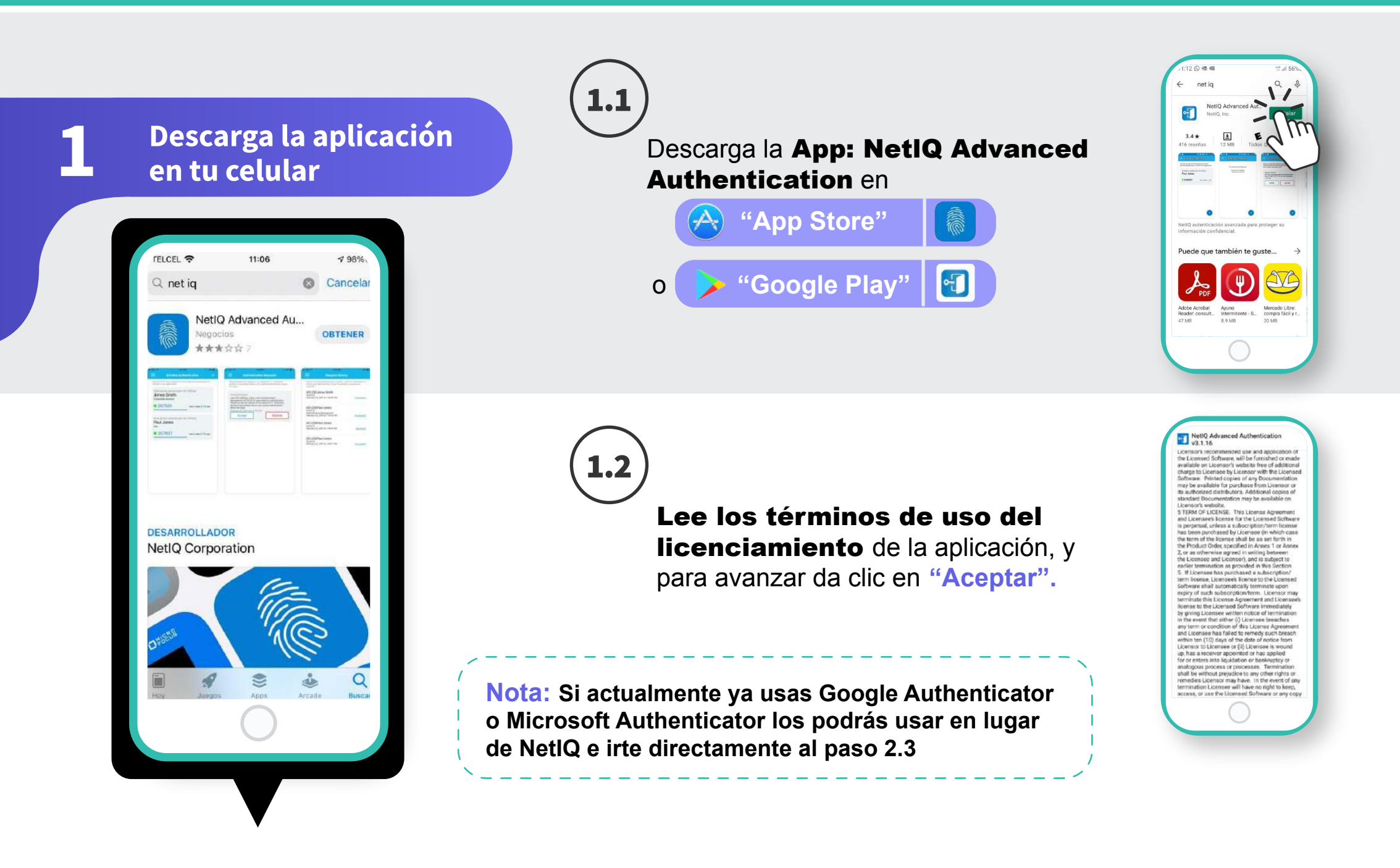

Configura la aplicación

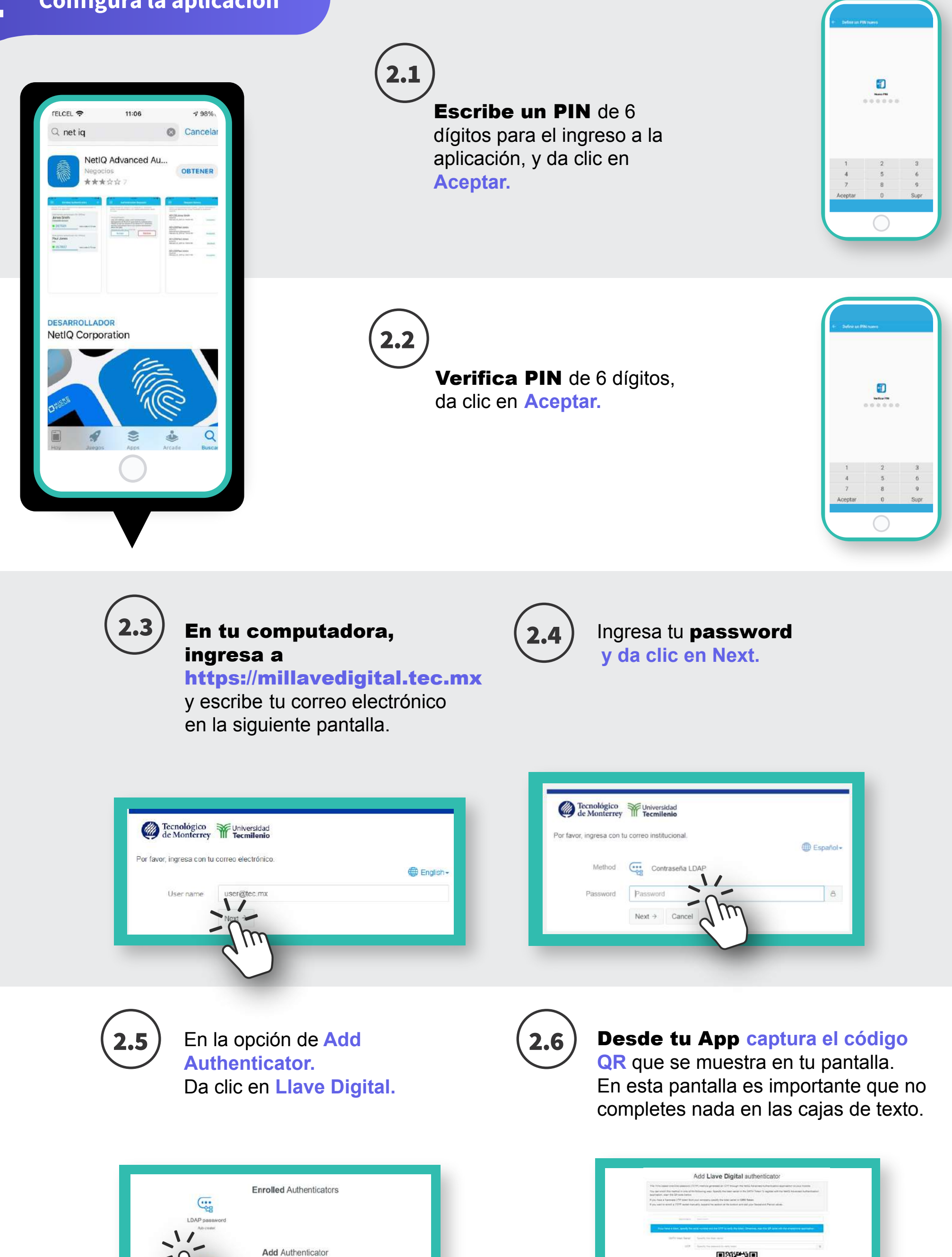

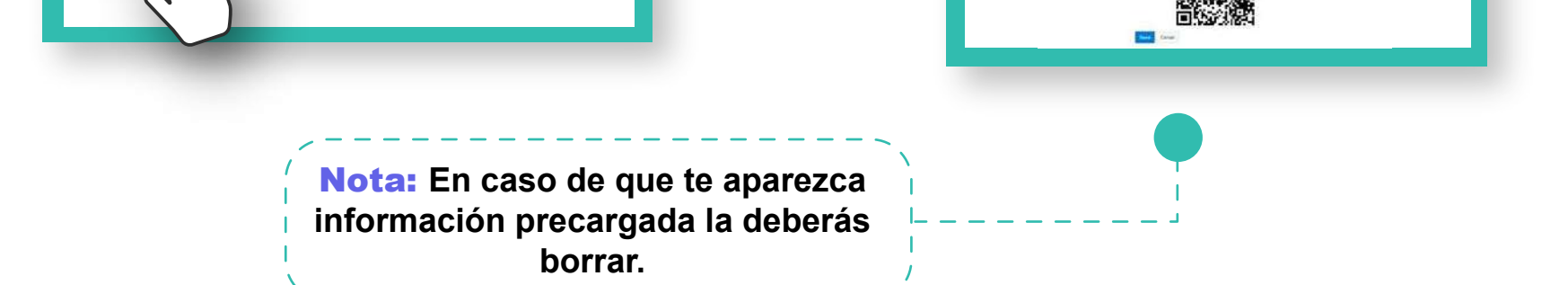

Continúa en tu celular, haciendo clic en el signo de + para solicitar tu Llave Digital.

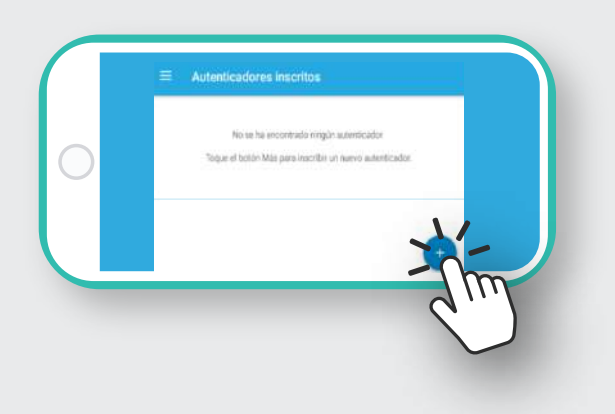

#### Permite el acceso temporal a tu cámara.

2.8

Ahora captura el QR del paso 2.6 (cuida no dejar el cursor del mouse sobre el código).

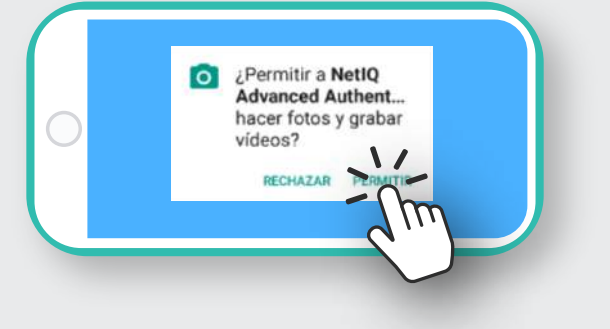

## 2.9

Al capturar el QR, se desplegará en la App la contraseña temporal TOTP, que es tu Llave Digital.

| Use la contrasel<br>conectarse a un | fa TOTP (contraseña tempo<br>a aplicación. | oral para una vez) generada para |
|-------------------------------------|--------------------------------------------|----------------------------------|
| Contraseña terr                     | iporal para una vez (TOTP)                 |                                  |
| •71318                              | 80E)                                       | códeo naevo en 28                |

### 2.10

En tu computadora da

clic en Save / guardar en la página en donde está el QR, enseguida te debe salir el siguiente mensaje:

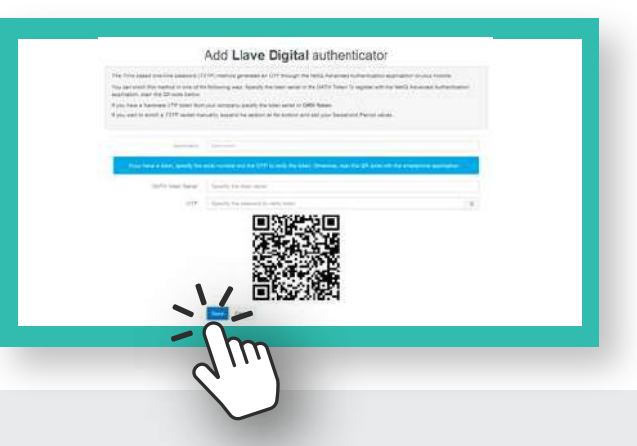

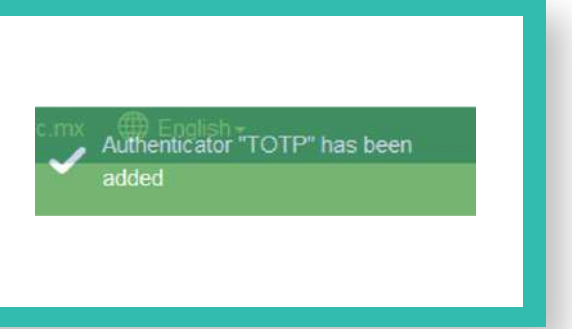

Para confirmar el proceso es importante que cierres todas las ventanas

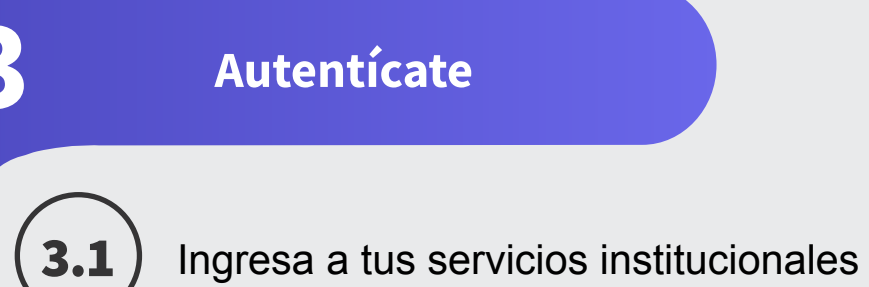

y accede con tu **usuario y** contraseña institucional.

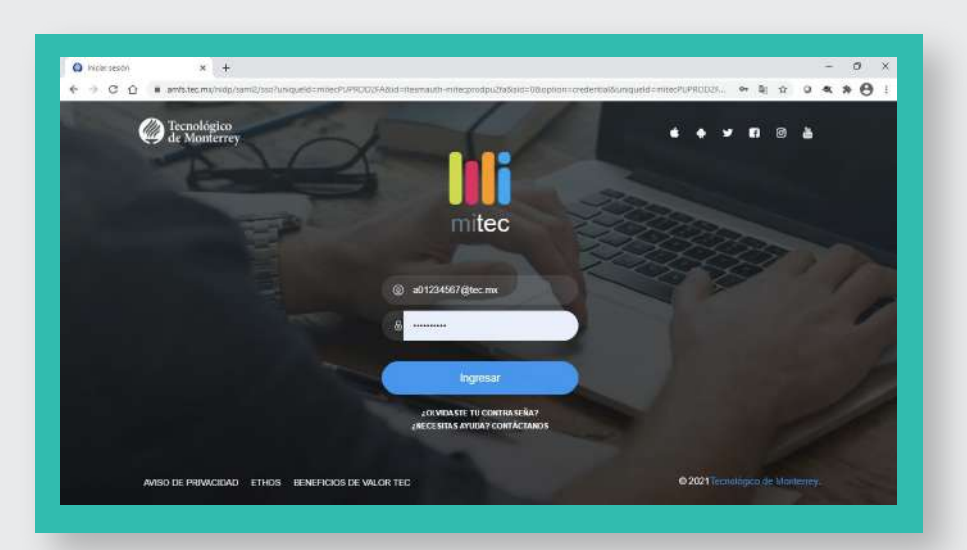

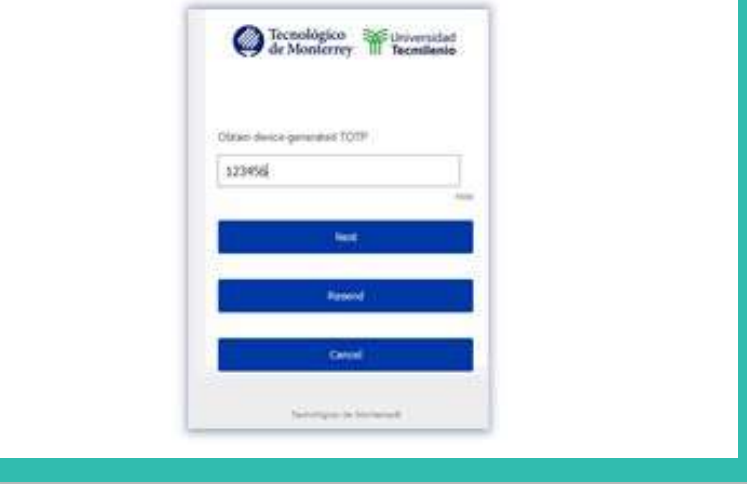

Después de teclear tu usuario y contraseña te pedirá mi Llave Digital que configuraste en el celular.

Después de capturarla, da clic en Next e ingresa.

**Nota:** A partir de este momento, cada 24 horas que inicies una nueva sesión te pedirá mi Llave Digital la cual cambia cada 30 segundos, y así, ¡tus datos e información estarán más protegidos!.

#### **Recomendaciones**

- Bloquea tu dispositivo con algún patrón, password o huella.
- Si deseas activar tu Llave Digital en diferentes dispositivos, deberás capturar el QR al mismo tiempo en todos, antes de dar clic en Save/Guardar en el paso 2.10
- Si deseas desactivar tu PIN sigue estos pasos:

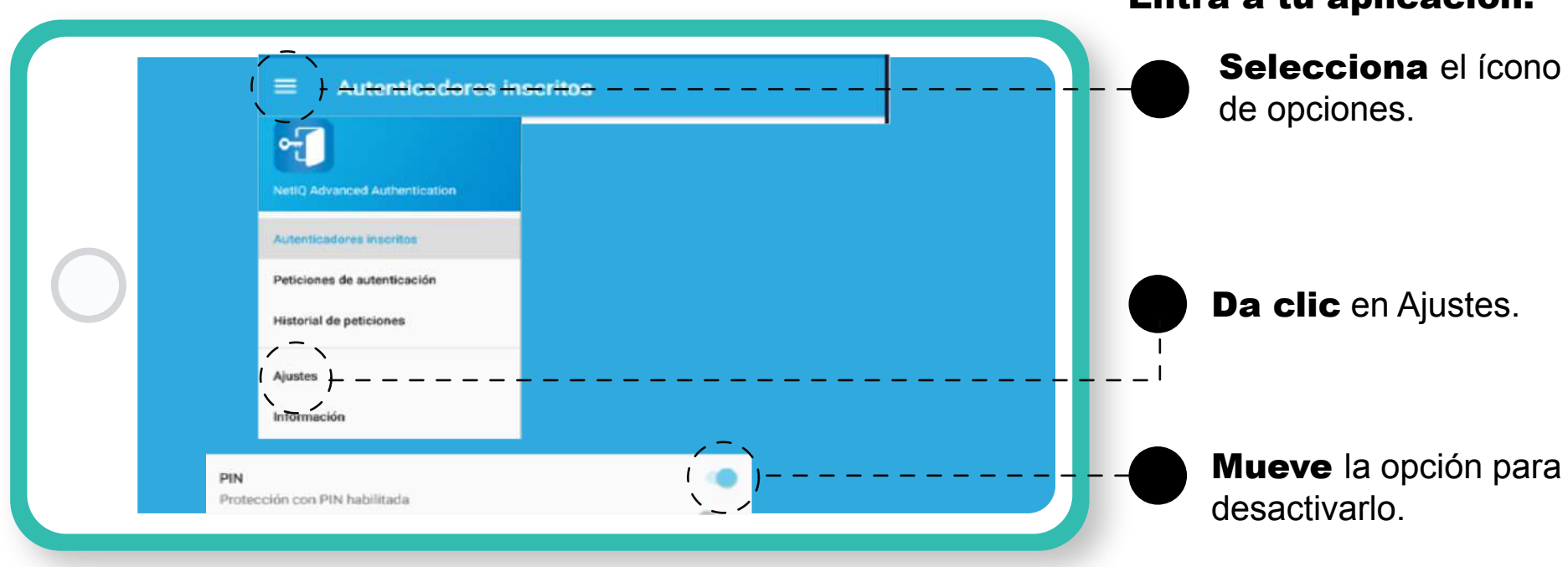

Entra a tu aplicación:

• Consulta las preguntas frecuentes en la siguiente ruta: mitec / protege tu información